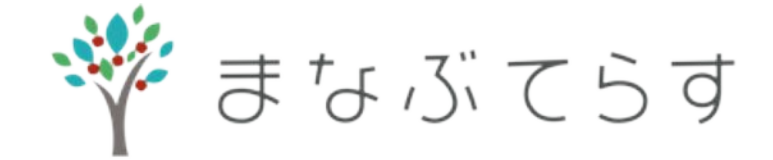

#### 「質問レッスン」 利用手順

# まなぶてらす講師が、 全国の子どもたちの質問に ボランティアで答えます。

# 手順1 専用フォームから質問を送信する

# (1) フォーム内の「ファイルを選択」ボタンを押します。 ①「写真またはビデオを撮る」を選択します。 ②カメラが起動するので、質問したい問題を撮影し 「写真を使用」を押します。

(2) フォーム内「**質問内容**」に、学年、性別、問題の答え、 どこがわからないかを入力してください。

(3) 最後にフォームを送信してください。

お使いのスマホの種類によっては表示されるボタンの名称が異なりますのでご注意ください。

### 手順2 質問に答えてくれる先生が見つかるまで待機 してください。

- ・30分以内に、先生からSkypeかメールで連絡が来ます。 (Skypeの通知をONにしてお待ちください)
- ・先生からSkypeメッセーが届いたらすぐに「承認」ボタンを 押してください。

※Skypeが承認されない、連絡が取れない場合はレッスンをキャンセルさせていただきます。

※1時間以内に質問に答えてくれる先生が見つからない場合があります。その際は担当者から Skypeまたはメールでご連絡いたします。

# 手順3 Skypeのビデオ通話でレッスン開始

- ・レッスン時間は20分以内です。
- ・レッスン後、定期的にレッスンを受けてみたいと思った方は
  <u>まなぶてらすのホームページ</u>からレッスンの予約を行うことができます。

※Skypeレッスンができない場合は、解き方や解説を書いたノート画像でお答えします。

# 送信画像についての注意点

- 一度に送信できるのは1問のみで、週に5回(5問)まで利用できます。
  (※1日の利用回数の上限は2回(2問)までとします)
- ・送信する画像サイズは2MB(メガバイト)以下となります。
- ・どうしても画像の容量が2M以上になってしまう方は、下のボタンからアクセスできる記事を参考にしてください。

<u>スマホで写真・画像のサイズを圧縮する方法</u>

 撮影していただいた画像がぼやけたり、文字が見えないなどがない かどうかを確認してから送付するようにしてください。